# H5101 | H5102 | H5103 H5104 | H5105 | H5106

GoSmart ZigBee / Wifi omkopplingsmodul

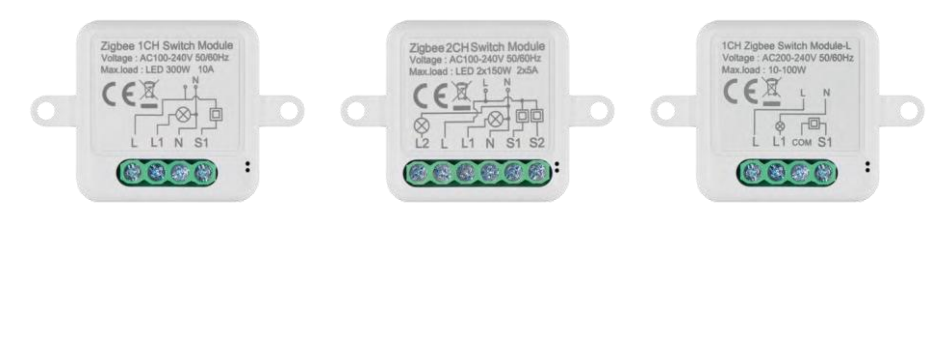

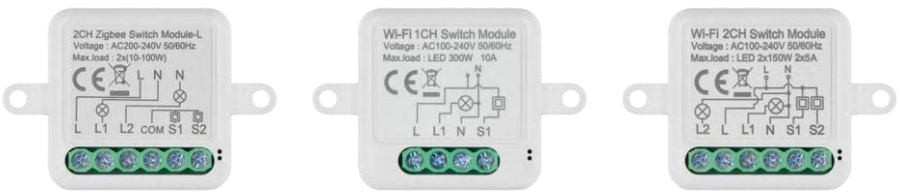

## Innehållsförteckning

| Säkerhetsanvisningar och varningar | 2 |
|------------------------------------|---|
| Förpackningens innehåll            |   |
| Tekniska specifikationer           |   |
| Beskrivning av enheten             |   |
| Installation och montering         | 5 |
| Reglage och funktioner             |   |
| Vanliga frågor om felsökning       |   |

## Säkerhetsanvisningar och varningar

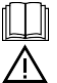

Läs bruksanvisningen innan du använder enheten.

Beakta säkerhetsanvisningarna i denna bruksanvisning.

EMOS spol. s r.o. försäkrar att produkterna H5101, H5102, H5103, H5104, H5105, H5106 överensstämmer med de grundläggande kraven och andra relevanta bestämmelser i direktiven. Utrustningen kan användas fritt inom EU. Försäkran om överensstämmelse finns på webbplatsen http://www.emos.eu/download.

Utrustningen får användas på grundval av det allmänna tillståndet nr VO-R/10/07.2021-8 i dess ändrade lydelse.

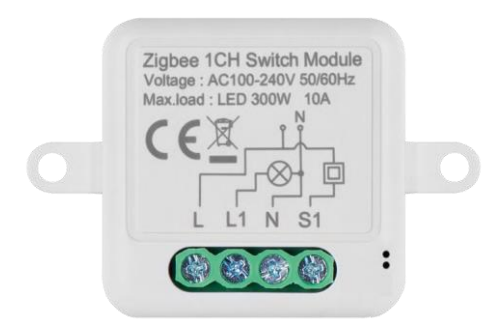

Förpackningens innehåll Kopplingsmodul Manual

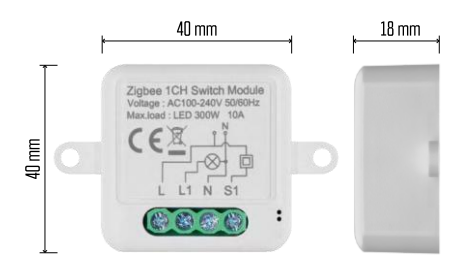

Tekniska specifikationer Strömförsörjning: AC 100-240 V 50/60 Hz Mått: 40 × 40 × 18 mm Nettovikt: 30 g App: EMOS GoSmart för Android och iOS Anslutningsmöjlighet: 2,4 GHz Wi-Fi (IEEE802.11b/g/n) / Zigbee 2402 ~ 2 480 MHz Frekvensband: 2.400-2.4835 GHz

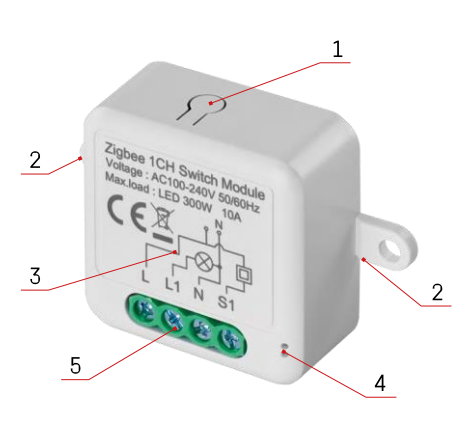

#### Beskrivning av enheten

- 1 RESET-knapp
- 2 Hål för montering
- 3 Kopplingsschema för den aktuella modulen
- 4 LED-statuslampa
  - Blinkar blått Enheten är i parkopplingsläge / har kopplats bort från nätverket
- lyser blått enheten är i driftläge 5 -Kopplingsplint för kabelanslutning

#### Meddelande

Vi rekommenderar starkt att Smart Switch Module installeras av en kunnig person. En dåligt utförd installation kan medföra risk för elektriska stötar. Följ noga följande instruktioner och respektera de maximala belastningar som anges nedan för att säkerställa säker och korrekt drift.

Maximal belastning

- 1 kanalmodul med LN-kablar LED 300 W, 10 A
- 2-kanals modul med LN-kablar LED 2×150 W 2×5 A

1 kanalmodul utan N-kabel - 10-100 W

2-kanals modul utan N-kabel - 2× (10-100 W)

Wi-Fi-moduler

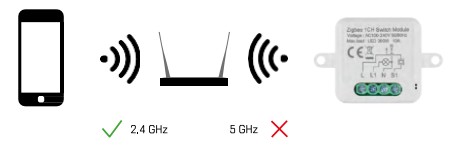

Kontrollera att Wi-Fi-nätverket som du ansluter modulen till använder 2,4 GHz, inte 5 GHz.

ZigBee-moduler

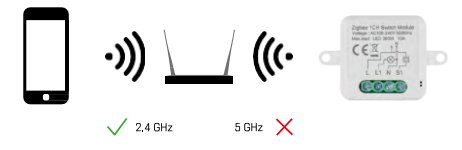

För att ZigBee-moduler ska fungera måste de vara anslutna till en ZigBee-gateway. Själva ZigBee-gatewayen måste vara ansluten till ett 2,4 GHz Wi-Fi-nätverk.

## Installation och montering

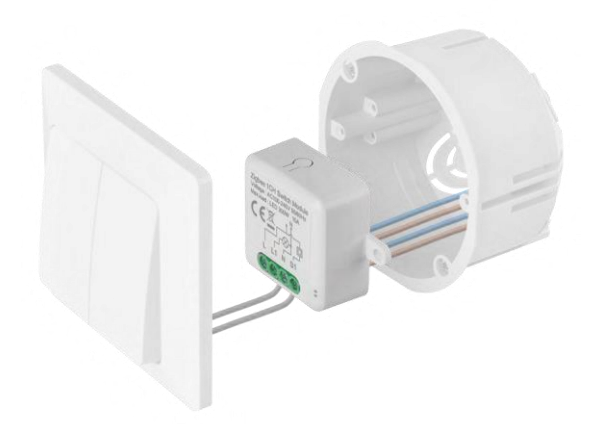

Placera den anslutna modulen i installationsboxen under en strömbrytare eller ett uttag. Tack vare möjligheten till fastsättning kan modulen även installeras på andra ställen (t.ex. under gipsskivor, i taket...) Kopplingsschemat hittar du nedan.

Av funktions- och säkerhetsskäl är det viktigt att alla kablar som är anslutna till denna modul är avskalade i ändarna till en längd av 7 mm.

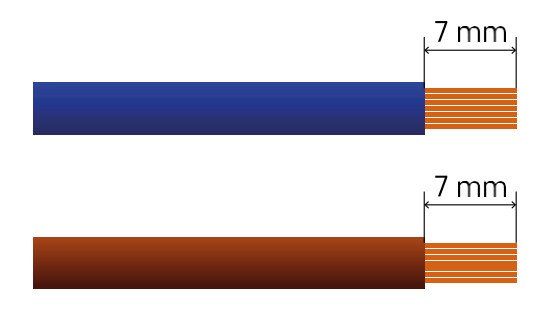

Kopplingsscheman för Wi-Fi- och ZigBee-växelmoduler med LN-ledningar (H5101, H5102, H5105, H5106)

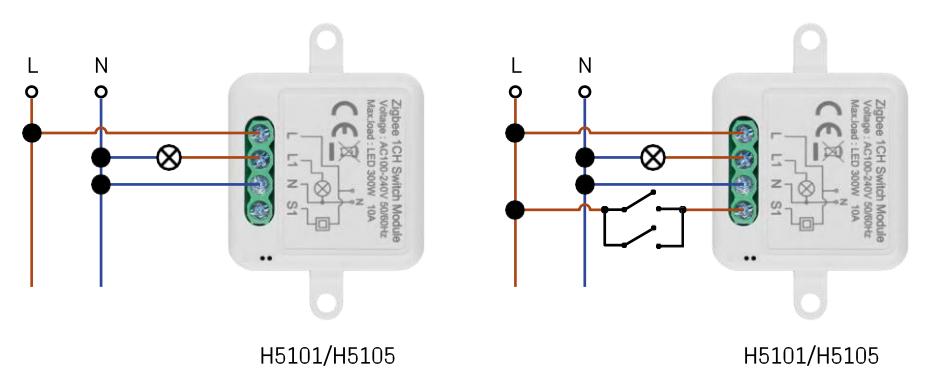

1-kanalsbrytare - Utan brytare1-kanalsbrytare - Med två brytare

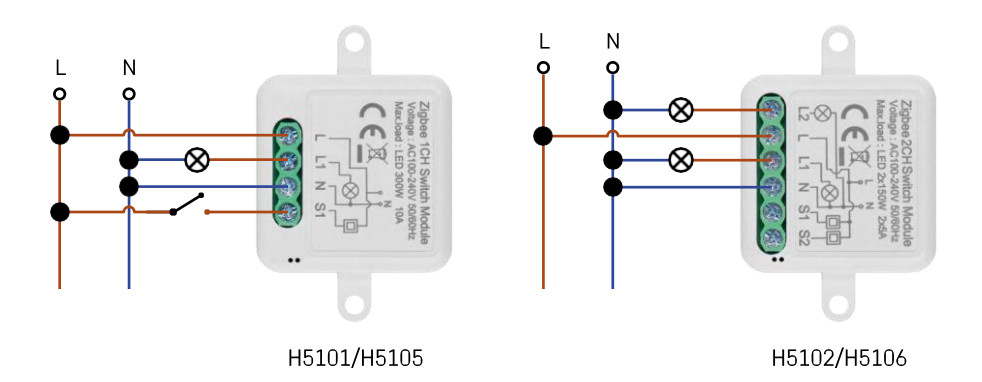

#### 1-kanalsbrytare - Med en brytare2-kanalsbrytare - Utan brytare

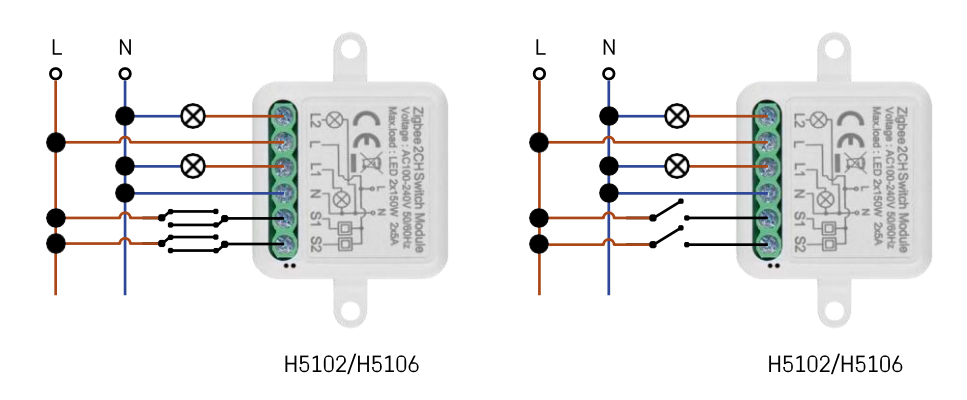

2-kanals switch - med två brytare2-kanals switch - med en brytare

Kopplingsscheman för Wi-Fi och ZigBee switchmoduler utan N-ledning (H5103, H5104)

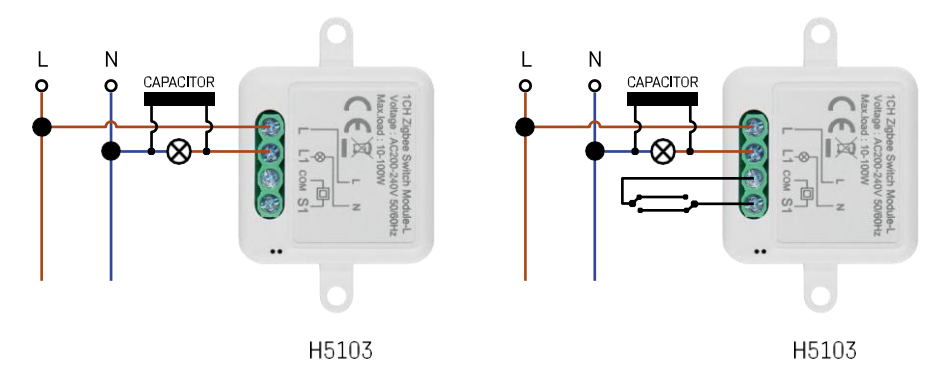

1-kanalsbrytare - Utan brytare1-kanalsbrytare - Med två brytare

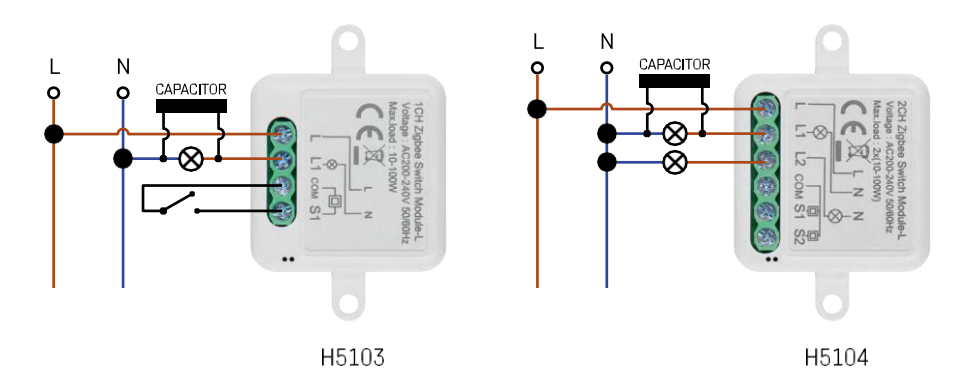

#### 1-kanalsbrytare - Med en brytare2-kanalsbrytare - Utan brytare

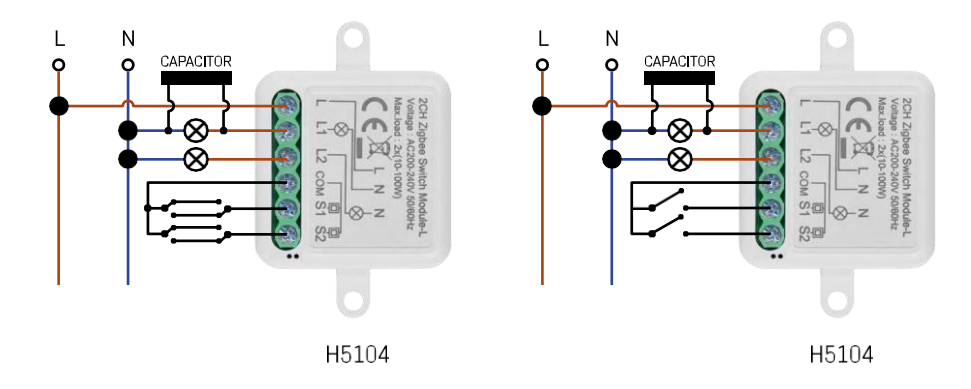

2-kanals switch - med två brytare2-kanals switch - med en brytare

#### Para ihop med en applikation

Installera EMOS GoSmart-appen

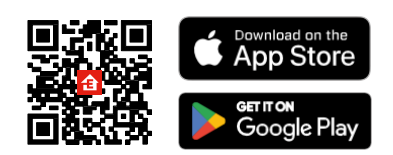

- Appen finns tillgänglig för Android och iOS via Google play och App Store.
- Skanna QR-koden för att ladda ner appen.

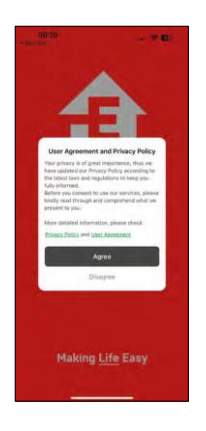

| 3014 ð | •      | 9.31 a 795 <b>a</b> |
|--------|--------|---------------------|
| -      | â.     | -                   |
| 12     |        | 2                   |
| 10     |        |                     |
| *      | 3      | -                   |
|        | .og In |                     |
| s      | ign Up |                     |
|        |        |                     |

| 4 Aug Store             |                    |
|-------------------------|--------------------|
| <                       |                    |
| Register                |                    |
| Czech Republic          | 1.5                |
| Empl Address            |                    |
| Aprentizacion Policia i | and User Accessent |
| Cell Ver Factor         |                    |
|                         |                    |
|                         |                    |
|                         |                    |

Öppna EMOS GoSmart-appen och bekräfta sekretesspolicyn genom att klicka på Acceptera. Välj registreringsalternativ.

----

Ange namnet på en giltig e-postadress och välj ett lösenord. Bekräfta att du godkänner integritetspolicyn. Välj registrera.

7:33 4

Para ihop med en app

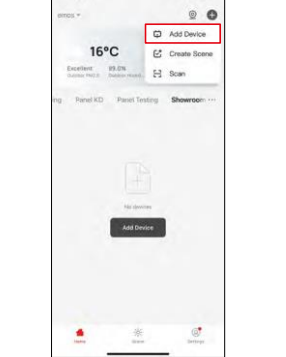

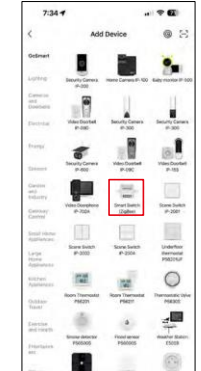

Välj Lägg till enhet.

Välj en GoSmart-produktkategori och välj en Smart Switch (ZigBee) / Smart Switch (Wi-Fi)-enhet.

| 7:34 0  |                                           |                                     | 7:34 4                                                                         |                                     | 7:55 -                                                                             |                                |
|---------|-------------------------------------------|-------------------------------------|--------------------------------------------------------------------------------|-------------------------------------|------------------------------------------------------------------------------------|--------------------------------|
|         | Add Device                                |                                     | ×                                                                              |                                     | ×                                                                                  |                                |
| Bryan'i |                                           |                                     | Reset the device                                                               | (                                   | Reset the device                                                                   |                                |
|         | A JOB                                     | The Bary reprint of the             | 0 0                                                                            | ۵                                   | 0 0                                                                                | 0                              |
| 2       | M U                                       | 11                                  | 5s                                                                             | ×                                   | 54                                                                                 | ~                              |
|         | A Durbet Security Carls                   | te Anothy Carnet #                  |                                                                                | (O)                                 | 4 00                                                                               | . ((_))                        |
| -       | - 1                                       | 1                                   |                                                                                | če ×                                | e                                                                                  | ×                              |
|         | rity Carman Wiles Ductor<br>If ALC Br.CRC | e vite Contel                       |                                                                                | ((***)                              |                                                                                    |                                |
| 1       |                                           | III.                                | If the indicator is blinking ra<br>© Power on the device i                     | pid% please skip the reset step:    | If the indicator is blinking repl<br>© Power on the device :                       | Dy, pierce skip the reset slap |
| -       | Deceptores Decet Solid<br>1-7004 Studied  | Same South                          | <ul> <li>Inold the RESET button 1</li> <li>Make sure that the indic</li> </ul> | kr 5s.<br>ator is blinking rapidly: | <ul> <li>Hold the RESET button for</li> <li>Make sure that the indicate</li> </ul> | be.<br>or is blanking repidly? |
|         |                                           | 100                                 |                                                                                |                                     |                                                                                    |                                |
| -       | ration foration                           | Distantion<br>Recommend<br>PODDInut |                                                                                |                                     |                                                                                    |                                |
|         | 122 122                                   | 0                                   | Confirm the in                                                                 | dicator is blinking rapidly.        | <ul> <li>Cavilizes the index</li> </ul>                                            | rator is trinking repidly.     |
| _       | Belevit Gatavicay                         | the second second                   |                                                                                | hant                                |                                                                                    | nt                             |
| SMO     | ART GATEWAY IP-100                        | 0Z 4                                | Broad David                                                                    | te Step by Step                     | Renal Device                                                                       | Step by Stee                   |
|         | Cancel                                    |                                     |                                                                                |                                     |                                                                                    |                                |
|         |                                           |                                     |                                                                                |                                     |                                                                                    |                                |

[Endast för ZigBee-modul] Välj den ZigBee-gateway som du vill para ihop modulen med. Denna gateway måste läggas till i applikationen innan du parkopplar modulen.

Återställ modulen genom att hålla RESET-knappen intryckt i 5 sekunder eller genom att vrida den fysiska brytaren 6 gånger (6 gånger on-off) och kontrollera att lysdioden blinkar.

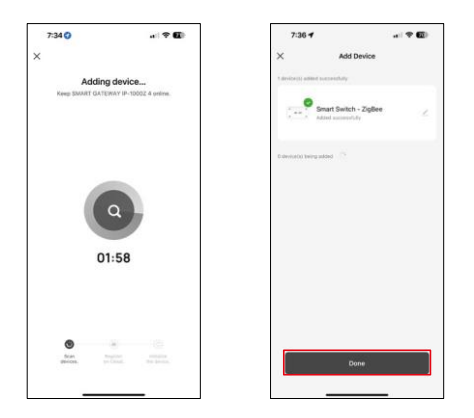

Enheten kommer att sökas automatiskt.

Efter lyckad parkoppling visar appen en bekräftelseskärm. Använd pennikonen för att namnge modulen efter dina behov.

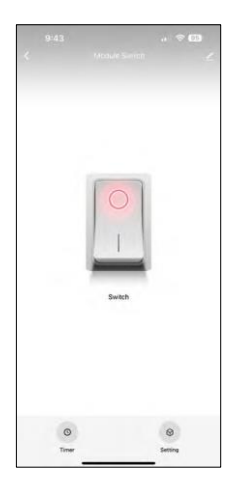

## Kontroller och funktioner

Ikoner och indikatorlampor

| <u>~</u>         | Avancerade inställningar (beskrivs mer detaljerat i följande avsnitt) |
|------------------|-----------------------------------------------------------------------|
| 0                | Tidtagare                                                             |
| $(\mathfrak{D})$ | Inställningar för moduler                                             |

Omkopplingsknapp (ON/OFF) \*Lång press för att döpa om knappen

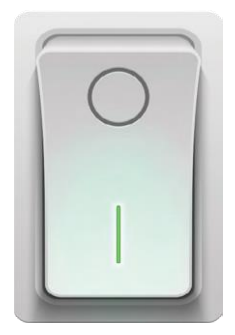

| <b>Z</b> ) |
|------------|
| 2)         |
|            |
|            |
|            |
|            |
|            |
|            |
|            |
|            |
|            |
|            |
|            |
|            |
|            |
|            |
|            |
|            |

Beskrivning av inställningar för anknytning

- Enhetsinformation Grundläggande information om enheten och dess ägare
- Tap-to-Run och automatisering Visa scener och automatiseringar som tilldelats enheten. Det går att skapa scener direkt i applikationens huvudmeny i avsnittet
  - "Scener".
- Offline-meddelande För att undvika ständiga påminnelser skickas ett meddelande om enheten förblir offline i mer än 30 minuter.
- Multi-Control association Gruppering av enheter
- Dela enhet Dela enhetshanteringen till en annan användare
- FAQ & Feedback Se de vanligaste frågorna tillsammans med deras lösningar plus möjligheten att skicka en fråga / förslag / feedback direkt till oss
- Lägg till på startskärmen Lägg till en ikon på din telefons startskärm. Med det här steget behöver du inte öppna din enhet via appen varje gång, utan bara klicka direkt på den tillagda ikonen så kommer du direkt till modulen

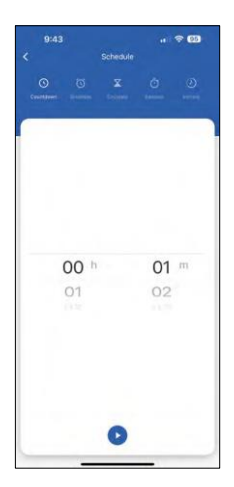

Inställningar för timer

- Nedräkning enheten stängs av/på efter en inställd tid (beroende på aktuell tillkopplingsstatus)
- Schema Schemaläggning av automatisk tillkoppling enligt inställd tid (t.ex. måndag från 13:00 till 15:00 - På; 15:00-17:00 - Av...)
- Cirkulera Cirkulera mellan PÅ och AV i en tidsperiod med inställningar för PÅ- och AV-längd (t.ex. du har ett akvarium där du behöver filtreringen på i 30 minuter varje timme -> I appen ställer du in Starttid till 8:00 och Sluttid till 20:00 så att filtreringen inte stör dig på natten. Öppen tid är den tid som enheten kommer att vara på, i vårt fall 30 minuters filtrering och Sluttid skulle vara den timme under vilken filtreringen kommer att vara avstängd).
- Slumpmässig Modulen slås på vid slumpmässiga tidpunkter under slumpmässiga tidslängder från - till. (Illusion att någon är i huset)
- Inching När modulen är inställd stängs den av efter att den inställda tiden har löpt ut.

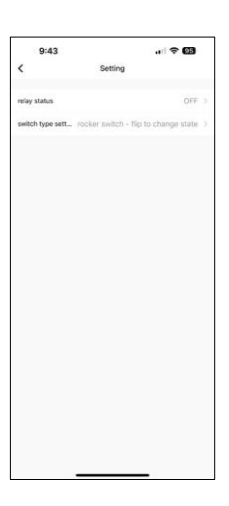

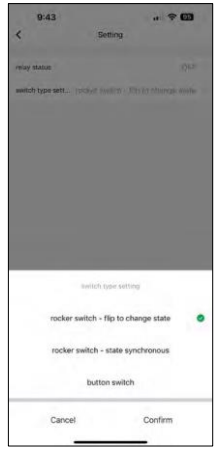

Inställningar för moduler

- Relästatus modulens beteende efter strömavbrott.
- Inställningar för växeltyp Inställningar enligt din fysiska växeltyp.

- Vippströmbrytare Vänd för att ändra status På/av-positionen ställs in enligt den fysiska strömbrytarens aktuella position. Så om modulen är på och strömbrytaren trycks "upp", då är Upp = På. Om modulen är avstängd är Up = Off. Samma sak med "Down"-positionen.
- Vippströmbrytare Status synkron Ställer in på/av-positionen enligt den faktiska omkopplingen av din fysiska strömbrytare. Så om strömbrytaren är på, kommer modulen att slås på och vice versa.
- Knappströmbrytare En strömbrytare med en knapp som återgår till sitt ursprungliga läge. 1:a tryck = på, 2:a tryck = av.

## Vanliga frågor om felsökning

Jag kan inte få enheterna att parkopplas. Vad kan jag göra?

- Kontrollera att du använder ett 2,4 GHz Wi-Fi-nätverk och att signalen är tillräckligt stark
- Ge appen alla behörigheter i inställningarna
- Kontrollera att du använder den senaste versionen av det mobila operativsystemet och den senaste versionen av appen

Vad kan jag styra med modulen?

- De flesta små elektriska hushållsapparater som lampor, uttag, kaffemaskiner etc.
- Observera den maximala belastning som anges direkt på modulen. Vi rekommenderar därför inte att du installerar modulen för att styra större enheter som elmotorer, pumpar, värmepannor...

Vad ska jag göra om jag ändrar mitt Wi-Fi-nätverk eller lösenord?

• Modulen måste återställas och kopplas ihop med applikationen igen.

Vad händer om Wi-Fi-nätverket slutar fungera?

 Om du också har en fysisk strömbrytare ansluten till modulen kan enheten fortfarande styras utan problem. Du kommer dock inte att kunna styra modulerna via appen förrän Wi-Fi-nätverket är igång. Undantaget är ZigBee-moduler som fortfarande kan fjärrstyras med andra ZigBee-enheter, t.ex. EMOS H5011 Scenic Switch, även efter ett internetavbrott.